## SciFinder® Scholar

## Guia do Usuário

Janeiro/ 2005

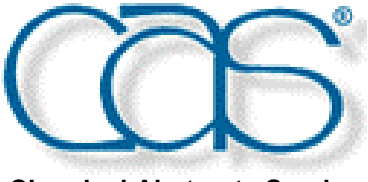

**Chemical Abstracts Service** 

е

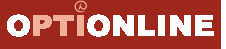

Copyright American Chemical Society Todos os direitos reservados

### Sumário

| Capítulo 1 - Introdução                                                | 1-1 |
|------------------------------------------------------------------------|-----|
| Capítulo 2 - Aspectos Gerais                                           | 2-1 |
| Iniciando o SciFinder Scholar                                          | 2-1 |
| Menu Principal (Main Menu)                                             | 2-3 |
| Barra de Botões (Main Menu Toolbar)                                    | 2-6 |
| Gravando os dados. (comando Save As)                                   | 2-7 |
| Imprimindo os dados                                                    | 2-8 |
| Terminando um task                                                     | 2-8 |
| Encerrando a sessão                                                    | 2-8 |
| Capítulo 3 - Pesquisa (Exploring)                                      | 3-1 |
| Pesquisa por Tópico (Explore by Research Topic)                        | 3-1 |
| Pesquisa por Autor (Explore by Author Name)                            | 3-5 |
| Pesquisa por Número do Documento (Explore by Document Identifier)      | 3-5 |
| Pesquisa por Nome de Empresa (Explore by Company Name/Orgazination)    | 3-5 |
| Pesquisa por Substância ou Reação (Explore by Chemical Substance or    |     |
| Reaction)                                                              | 3-6 |
| Capítulo 4 - Pesquisa por Estrutura Química Exata (aspectos gerais)    | 4-1 |
| Capítulo 5 - Pesquisa por Sub-Estrutura Química ( aspectos gerais)     | 5-1 |
|                                                                        | • • |
| Capitulo 6 - Pesquisa por Reações ( <i>aspectos gerais</i> )           | 6-1 |
| Capítulo 7 - Trabalhando com as Referências                            | 7-1 |
| Formato, Ordem e Detalhes dos registros, comando 'Keep References'     | 7-1 |
| Acesso ao texto completo dos documentos                                | 7-2 |
| Botão 'Analyze / Refine'                                               | 7-2 |
| Recurso 'Refine'                                                       | 7-2 |
| Recurso 'Analyze'                                                      | 7-3 |
| Botão 'Get Related'                                                    | 7-4 |
| Recursos Cited References', Citing References'                         | 7-5 |
| Recursos Substances, Reactions e eScience                              | 7-6 |
| Capítulo 8 - Links para Informações Adicionais                         | 8-1 |
| Substâncias, Fontes comerciais, Listas regulatórias, Citações          | 8-1 |
| Reações, eScience, Estruturas em 3D, Texto completo dos documentos     | 8-2 |
| Icones para as Informações Adicionais                                  | 8-3 |
| Capítulo 9 - Acesso ao Sumário dos Periódicos (Browse Journal Table of |     |
| Contents)                                                              | 9-1 |
|                                                                        |     |
| Anexo A - Preferências                                                 | A-1 |
| Anovo P. Importação o Evportação do Estruturos                         | D 4 |
| Allexo D - Illiportação e Exportação de Estruturas                     | D-1 |
| Anexo C - Smartsearch                                                  | C-1 |

## Introdução

| Perfil | do   |
|--------|------|
| SciFi  | nder |
| Scho   | lar  |

O SciFinder Scholar disponibiliza os seguintes recursos:

- Pesquisa por: substância química (incluindo reações e sub-estrutura), assuntos, palavras-chave, nome de autor, número de identificação de documentos e nome de companhias/organizações.
- Recursos para ordenação, análise e refinamento das buscas (tanto de referências quanto de reações)
- Pesquisa por citações (referências citadas)
- Links para as citações
- Capacidade de imprimir e salvar os resultados
- Acesso ao texto completo dos documentos através do serviço ChemPort
- Links para os dados de registros, fontes comerciais e listas de inventários das substâncias
- Capacidade de visualização das estruturas em 3D
- Acesso ao sumários/resumos de mais 1800 periódicos
- Link para o site eScience, um recurso dinâmico do CAS e outros sites grátis da internet
- Possibilidade de desenhar estrutura estereoquímica

### Conteúdo do SciFinder Scholar

**CAplus:** a base de dados desenvolvida pelo CAS Chemical Abstracts Service, contém atualmente mais de 23 milhões de documentos, indexados a partir de 8.000 periódicos de todo o mundo e cobrindo informação a partir de 1907 até o presente. As fontes incluem: revistas, patentes, palestras, teses, relatórios técnicos, etc. As patentes englobam mais de 3 milhões de documentos originados em 43 países e 2 escritórios internacionais. Cobre áreas tais como: Engenharia e Química Aplicada, Química Geral, Física, Biologia, Ciências Médicas, Polímeros, Ciências dos Materiais, Ciências Geológicas, Alimentos, Agricultura.

**MEDLINE:** a base, desenvolvida pela National Library of Medicine, cobre literatura biomédica a partir da indexação de mais de 3.900 periódicos provenientes de mais de 70 países, a partir de 1958.

**CAS REGISTRY:** a base de dados desenvolvida pelo CAS Chemical Abstracts Service, contém atualmente mais de 25 milhões de substâncias orgânicas e inorgânicas e incluindo incluindo ainda milhões de biosequências.

**CASREACT:** a base oferece acesso a mais de 5 milhões de reações cadastradas a partir de artigos de revistas publicados de 1907-agora e de patentes de 1982-1984 e 1991 em diante.

**CHEMCATS:** base de dados incluindo fontes comerciais para mais de 6 milhões de substâncias químicas.

**CHEMLISTS:** base de dados contendo mais de 228 mil registros de substâncias catalogadas em inventários de diversos países.

A informação que você encontra no SciFinder Scholar inclui:

#### Substâncias

- Nome químico
- Número CAS (CAS RN, CAS Number, CAS Registry Number)
- Estrutura química para substâncias
- Estrutura química para reações
- Biosequências
- Dados químicos
- Fontes comerciais para substâncias
- Informação regulatória

#### **Documentos**

- Titulo
- Autor/Inventor
- Nome da Companhia/Entidades/Detentor da Patente
- Ano de Publicação
- Fonte, Ano, Editora, Volume, Número, Página, ISSN
- Identificação da patente, incluindo Prioridade, Aplicação, Prioridade e Família
- Resumo
- Indexação
- Termos Complementares de indexação
- Citações

# Material de apoio

### Site do SciFinder Scholar: dados sobre funcionamento e recursos http://www.cas.org/SCIFINDER/SCHOLAR

Link direto para materiais de apoio

### http://www.cas.org/SCIFINDER/SCHOLAR/resources.html

- See How it Works: diversos exemplos sobre como utilizar os recursos
- Training at Your Computer Scholar Tutorial: telas interativas mostrando passo a passo como pesquisar no SciFinder Scholar. Três tutoriais estão disponíveis com exemplos específicos em : General Chemistry, Biology, Chemical Engineering
- **Download the Tutorial**: 3 arquivos para gravar no seu computador os tutoriais acima.
- SciFinder e-Seminars: treinamentos online (gravados) de curta duração (aprox. 10 minutos). O computador precisa ter placa de som e ter instalado o programa WebEx (gratuíto).
- User Documentation Getting Started with SciFinder Scholar: manual básico para uso do sistema.

### Aspectos gerais A tela inicial do SciFinder Scholar contém as seguintes alternativas de navegação Iniciando o SciFinder Main Menu: alternativas de navegação e recursos Main Menu Toolbar: botões para escolha rápida de navegação e recursos Scholar New Task / Explore: botão e tela para escolher a alternativa de busca. SciFinder Scholar Menu Principal <u>T</u>ask T<u>o</u>ols <u>H</u>elp File Edit ⊻iew (Main Menu) NewTas Barra de Botões (Main Menu × Toolbar) Select One: Janela Chemical Substance or Reaction New Task Find a substance or reaction and retrieve corresponding literature. (Explore) **Research** Topic 77 Find literature relevant to a topic of interest. Author Name Find literature written by a specific author. Document Identifier Find literature by document ids such as CA abstract number or patent number. Company Name / Organization Find literature from a specific organization. Browse Table of Contents Scan table of contents of my favorite journals. Cancel

Alternativas da janela New Task (Explore), para iniciar uma busca.

- Chemical Substance or Reaction
- Research Topic
- Author Name
- Document Identifier
- Company Name/Organization
- Browse Table of Contents

Clique no ícone da atividade que deseja executar.

Com o **SciFinder Scholar** você pesquisa informação científica de 1907 até o presente na base do CAplus bem como dados de 1958 até agora na base Medline e ainda Reações, Fornecedores e muito mais.

| Explore by               | O ícone Chemical Substance or Reaction, disponível na janela Explore, oferece                                                                                  |
|--------------------------|----------------------------------------------------------------------------------------------------|
| Chemical                 | três opções de pesquisa:                                                                                                    |
| Substance or<br>Reaction | <ul> <li>Chemical Structure - para buscar por estrutura ou reações</li> <li>Substance Identifier - para buscar por nome da substância ou Número CAS</li> </ul> |

- Molecular Formula - para buscar por fórmula molecular

| 💎 SciF          | inder Sc         | holar         |                             |                           |                    |                 |                               |                |                                    |                                |            |          |              |           |          |
|-----------------|------------------|---------------|-----------------------------|---------------------------|--------------------|-----------------|-------------------------------|----------------|------------------------------------|--------------------------------|------------|----------|--------------|-----------|----------|
| <u>File E</u> o | lit <u>V</u> iew | <u>T</u> ask  | T <u>o</u> ols <u>H</u> elp |                           |                    |                 |                               |                |                                    |                                |            |          |              |           |          |
| NewTask         | e Back           | ➡<br>Forward  | Print Save A                | s Formerst                | Prefs              | Database        | History                       | ()<br>Internet | <b>e</b>                           | Exit                           |            |          |              |           |          |
|                 | 🔶 Е хр           | lore          |                             |                           | -                  |                 |                               |                |                                    |                                |            |          | ×            |           |          |
|                 | Sele             | ect On        | B:                          |                           |                    |                 |                               |                |                                    |                                |            |          |              |           |          |
|                 |                  | <b>J</b>      | Chemical S<br>Find a s      | ubstance<br>ubstance      | or Read<br>or reac | tion<br>tion ar | 🐤 Explor                      | e by Ch        | emical S                           | ubstanc                        | e          |          |              |           | ×        |
|                 |                  | <u>د</u><br>۳ | Research To<br>Find lite    | opic<br>rature rele       | evant to           | a topi          | Select                        | One:           | V                                  |                                |            |          |              |           |          |
|                 | Ī                |               | Author Nam<br>Find lite     | e<br>rature writ          | tten bv            | a spec          | 534-23                        | Cher           | nical Str<br>Jentify s<br>tance le | ucture<br>ubstanc<br>Iontifior | es or read | ctions u | sing a che   | emical st | ructure. |
|                 |                  | SI.           | Document lo                 | Jentifier                 | doouroo            | unt ide         | 2534-<br>H=0                  | Subs<br>       | dentify s<br>cular Fo              | ubstanc<br>urmula              | es using   | names (  | or identific | ation nu  | mbers.   |
|                 |                  |               | Company N                   | ame / Org                 | janizati           | on              | C <sub>2</sub> H <sub>4</sub> |                | dentify s                          | ubstanc                        | es using   | a molec  | ular formu   | la.       |          |
|                 |                  | Toc           | Find lite<br>Browse Tab     | rature fror<br>le of Cont | n a spe<br>ents    | citic o         |                               |                |                                    |                                | Cance      |          |              |           |          |
|                 |                  |               | Scan tal                    | ole of con                | tents of           | my fav          | orite jou                     | rnals.         |                                    |                                |            |          |              |           |          |
|                 |                  |               |                             |                           |                    | Car             | ncel                          |                |                                    |                                |            |          |              |           |          |

| Explore by<br>Research Topic         | O ícone <b>Research Topic</b> disponível na janela <b>Explore</b> permite indicar assuntos ou palavras para a sua pesquisa.                                                                                       |
|--------------------------------------|----------------------------------------------------------------------------------------------------|
| Explore by Author                    | O ícone Author Name permite pesquisar pelo nome do autor.                                                                                                    |
| Explore by<br>Document<br>Identifier | A opção <b>Document Identifier</b> permite pesquisar pelo número de identificação do documento dentro da base de dados. Para a base CAplus a designação é o AN (Accession Number) e para o Medline é o PubMed ID. |
| Explore by<br>Company Name           | O ícone <b>Company Name / Institution</b> permite pesquisar por nome de empresa, universidade ou instituição do seu interesse.                                                                                    |
| Browse Table of<br>Contents          | A opção <b>Browse Table of Contents</b> permite visualizar os sumários dos periódicos com possibilidade de dar continuidade na busca a partir desse ponto.                                                        |

### Menu Principal

As tabelas a seguir mostram os comandos localizados no  ${\rm Menu}\ {\rm Principal}\ ({\rm Main}\ {\rm Menu})$  do  ${\rm SciFinder}\ {\rm Scholar}.$ 

File

O menu File oferece os seguintes comandos

| ltem             | Definição                                                                                                    |
|------------------|----------------------------------------------------------------------------------------------------|
| New Task         | Mostra a janela New Task com as opções de pesquisa.                                                                                                    |
| Save As          | Permite salvar o resultado de uma pesquisa.em vários formatos.<br>Veja mais detalhes no tópico <i>Saving Files</i> mais adiante neste<br>capítulo.                                                               |
| Print Setup      | Permite escolher parâmetros para impressão.                                                                                                    |
| Print            | Mostra a janela de impressão.                                                                                                    |
| Full Text Option | Abre o navegador de Internet e acessa o site ChemPort. Esse<br>serviço dá acesso o texto completo de referências selecionadas.<br>Para detalhes clicar no botão HELP e escolher o tópico<br>OBTAINING DOCUMENTS. |
| Exit SciFinder   | Encerra o SciFinder Scholar e fecha o programa.                                                                                                    |

### Edit

O menu Edit oferece as funções padrão de edição.

| ltem         | Definição                                                                                                    |
|--------------|----------------------------------------------------------------------------------------------------|
| Cut          | Recorta um bloco selecionado (texto ou figura) e coloca na memória virtual, podendo ser colado em outro aplicativo. |
| Сору         | Copia um bloco selecionado (texto ou figura) e coloca na memória virtual, podendo ser colado em outro aplicativo.   |
| Paste        | Cola o conteúdo da memória virtual no local do cursor.                                                              |
| Select All   | Seleciona todo o conteúdo mostrado na janela.                                                                       |
| Unselect All | Desfaz a seleção.                                                                                                   |

View

O menu **View** oferece opções para visualização das referências, substâncias e reações. As opções em cinza não estão disponíveis para aquele determinado conjunto de respostas. Por exemplo, a opção *Title Order* não está ativa para um conjunto contendo substâncias.

| Item                          | Definição                                                                                                    |
|-------------------------------|----------------------------------------------------------------------------------------------------|
| Compact                       | Referências: Mostra o título do artigo ou patente.<br>Substâncias: Mostra a estrutura química.                                                                                                    |
| Standard                      | Referências: Mostra a informação bibliográfica com o nome do<br>autor em primeiro lugar.<br>Substâncias: Mostra a estrutura química, CAS RN, número<br>aprox. de referências citando a substância, e se disponível, links<br>para outras informações adicionais.                                                                                                    |
| Summary                       | Referências: Mostra a informação bibliográfica com o título em<br>primeiro lugar seguido de resumo e, se aplicável, a família da<br>patente.<br>Substâncias: Mostra a estrutura química, CAS RN, CA Index<br>Name, número aprox. de referências citando a substância, e se<br>disponível, links para outras informações adicionais.                                                                                                    |
| Full                          | Referências: Mostra o registro completo, indicando a informação<br>bibliográfica (título em primeiro lugar) seguido de resumo e, se<br>aplicável, a família da patente, indexação, termos<br>complementares, CAS RN, nomes químicos e citações.<br>Substâncias: registro completo incluindo a estrutura , CAS RN,<br>nomes químicos, fórmula molecular, lista das bases no STN que<br>contêm informação sobre a substância, propriedades químicas,<br>número aprox. de referências citando a substância, e se<br>disponível, links para outras informações adicionais. |
| All Reactions                 | Mostra todas as reações encontradas para uma dada substância.                                                                                                    |
| One Reaction per<br>Reference | Mostra apenas a primeira reação para cada referência.                                                                                                    |
| Accession<br>Number Order     | Mostra resultados na ordem que foram incluídos na base.                                                                                                    |
| Similarity Order              | Mostra resultados com substâncias agrupadas por similaridade.                                                                                                    |
| Title Order                   | Mostra o resultado da busca em ordem alfabética de títulos, quando tratar-se de referências.                                                                                                    |
| Year, Title Order             | Mostra o resultado da busca por ordem de data e, dentro dessa,<br>em ordem alfabética de títulos, quando tratar-se de referências.                                                                                                    |
| Reverse Order                 | Mostra o resultado em ordem inversa da atual.                                                                                                    |

### Task

O menu Task mostra as opções de pesquisa oferecidas pelo SciFinder Scholar.

| ltem            | Definição                                                                                  |
|-----------------|--------------------------------------------------------------------------------------------|
| Explore         | Acessa a atividade Explore, isto é, pesquisa por Nome de Autor,<br>Estrutura Química, etc. |
| Browse Journals | Acessa o recurso Browse Table of Contents.                                                 |

### Tools

O menu **Tools** indica as ferramentas disponíveis para as diversas atividades oferecidas pelo **SciFinder Scholar**.

| Item                  | Definição                                                                                                    |
|-----------------------|----------------------------------------------------------------------------------------------------|
| Analyze<br>References | Permite criar sub-conjuntos de referências utilizando certos<br>critérios, por exemplo, Publication Year. Dessa forma, você pode<br>visualizar apenas as referências de seu interesse.                                           |
| Analyze<br>Substances | Permite avaliar as respostas por átomo anexado, variáveis, grupos R ou precisão.                                                                                                    |
| Analyze<br>Reactions  | Permite avaliar o resultado de uma busca de reações por<br>números de passos, solvente, etc.                                                                                                    |
| Refine                | Permite adicionar outros critérios à busca inicial , e assim, reduzir o número de referências recuperadas.                                                                                                    |
| Keep References       | Possibilita marcar registros interessantes (referências, reações<br>ou substâncias) e depois, ao escolher esta alternativa no menu,<br>reter apenas as selecionadas descartando as demais.<br><b>Dica:</b> recurso interessante. |
| Get Related           | Permite recuperar citações, substâncias e ainda ampliar a busca no site eScience.                                                                                                    |
| Task History          | Mostra o histórico da pesquisa em andamento.                                                                                                    |
| Back                  | Mostra a janela anterior.                                                                                                    |
| Forward               | Mostra a próxima janela.                                                                                                    |
| Edit Preferences      | Abre a janela <b>Preference Editor</b> onde é possível configurar diversos parâmetros do software na sua máquina. <i>As alterações são válidas apenas para a sessão em curso.</i>                                                |
| Database<br>Settings  | Aciona a aba <b>Databases</b> dentro da janela <b>Preference Editor</b> onde é possível incluir/excluir a base <b>Medline</b> das buscas.                                                                                        |
| Statistics Monitor    | Mostra informações sobre o servidor, memória e velocidade de acesso no que se refere ao acesso do sistema <b>SciFinder Scholar</b> .                                                                                             |
| Internet              | Mostra diversos sites para acesso via internet. Entre eles: CAS, chemistry.org, etc.                                                                                                    |

Help Menu Usando o menu Help você acessa os textos de ajuda enquanto está pesquisando no SciFinder Scholar.

| Item                       | Definição                                                                           |
|----------------------------|-------------------------------------------------------------------------------------|
| SciFinderScholar<br>Help   | Abre o arquivo de ajuda online do SciFinder Scholar                                 |
| Contents and<br>Index      | Abre o arquivo de ajuda online do SciFinder Scholar.                                |
| Message of the<br>Day      | Permite visualizar a mensagem do dia enviada pelo setor de<br>Administração do CAS. |
| About SciFinder<br>Scholar | Contém a versão do software e informação sobre direto autoral.                      |

### Barra de Botões

A barra de botões Main Menu Toolbar acessa rapidamente as funções de seu interesse.

| Botão     | Definição                                                                                                    |
|-----------|----------------------------------------------------------------------------------------------------|
| New Task  | Mostra a janela de <b>New Task</b> .                                                                                                    |
| Back      | Mostra a tela anterior.                                                                                                    |
| Forward   | Mostra a próxima tela.                                                                                                    |
| Print     | Imprime o conteúdo da tela atual de acordo com as preferências configuradas no menu Print Setup.                                                                    |
| Save As   | Permite salvar o resultado da pesquisa atual em diferentes formatos.                                                                                                |
| Full Text | Abre o navegador de Internet e acessa o site ChemPort.                                                                                                    |
| Prefs     | Abre o menu <b>Preference Editor</b> , que permite personalizar o <b>SciFinder Scholar</b> em sua máquina. As alterações são válidas apenas para a sessão em curso. |
| Database  | Aciona a aba Databases dentro da janela Preference Editor.                                                                                                    |
| History   | Mostra os passos executados (histórico) na pesquisa atual.                                                                                                    |
| Internet  | Mostra diversos sites para acesso via internet. Entre eles: CAS, chemistry.org, etc.                                                                                |
| Help      | Abre a janela de ajuda (SciFinder Scholar Help).                                                                                                    |
| Exit      | Encerra o programa SciFinder Scholar.                                                                                                    |

| Gravando os<br>dados                     | Resultados obtidos a partir de pesquisas de referências, substâncias ou reações, podem ser salvos na sua máquina usando o comando <b>Save As</b> .                                                                                                    |
|------------------------------------------|----------------------------------------------------------------------------------------------------|
| Formatos de<br>arquivo                   | Para gravar o conteúdo dos registros recuperados em uma busca selecione a opção<br><b>Save As</b> no menu <b>File</b> ou clique no botão <b>Save As</b> na <b>barra de botões</b> .                                                                                     |
| e<br>Opções para o<br>comando<br>SAVE AS | <ol> <li>Escolha o diretório/pasta onde deseja salvar os dados</li> <li>Digite um nome para o arquivo</li> <li>Selecione o formato de arquivo desejado</li> <li>Opcionalmente: clique <b>Options</b>, para escolher preferências</li> <li>Clique <b>Save</b></li> </ol> |
|                                          | <ul> <li>O conteúdo dos registros, tanto de referências como de substâncias, pode ser salvo com a opção SAVE AS em diferentes formatos:</li> <li>Rich Text Format (.rtf)</li> <li>Quoted format (.txt)</li> </ul>                                                       |

- Tagged Format (.txt)
- Answer Keys (.txt)
- Plain ASCII (.txt)

Registros contendo **reações** podem ser salvos apenas nos Rich Text Format (.rtf) e formatos Plain ASCII (.txt).

### FORMATOS DISPONÍVEIS PARA A OPÇÃO "SAVE AS"

**Rich Text Format**: salva o conteúdo visível na tela, preservando a formatação, cor e gráficos (se existentes no registro). O botão **Options** permite selecionar a quantidade de informação desejada para impressão bem como se todas as referências ou apenas as selecionadas.

**Quoted**: este formato permite criar arquivos com delimitadores. Use a opção **Options** para definir suas necessidades.

**Tagged**: este formato indica o nome do campo antes da informação propriamente dita. O botão **Options** permite escolher todas as referências ou apenas as selecionadas

**Answer Keys:** este formato salva apenas os números de acesso dos registros (o AN para a base CAplus e o PubMed ID para a base Medline).

**Plain ASCII**: salva o conteúdo visível na tela mas sem formatação de negrito, gráficos, etc. O botão **Options**, permite selecionar a quantidade de informação desejada para impressão bem como se todas as referências ou apenas as selecionadas.

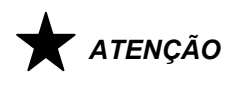

- O sistema faz download de no máximo 100 registros de cada vez. Utilize os recursos do sistema para refinar o resultado sempre que necessário.
- O CAS monitora o volume de registros salvos pelos usuários (sessões / IPs). Para registros salvos além daqueles estipulados em contrato, o CAS solicitará que sejam deletados. Dessa forma, utilize ao máximo a capacidade o sistema para ANALISAR e REFINAR seus resultados antes de copiar os dados para sua máquina.
- Ainda: imprima as referências de maior importância. Não existe limite para a impressão dos registros.

### Imprimindo os dados

Resultados contendo referências, substâncias e reações bem como quaisquer outros dados mostrados na tela, podem ser impressos.

Para imprimir os registros recuperados em uma busca, selecione a opção **Print** dentro do menu **File** ou clique no botão **Print** na barra de botões. Configure as alternativas, o papel ou a impressora conforme seu interesse.

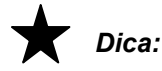

- A opção File / Print ou Print envia para a impressora todos os registros recuperados na busca atual.
- Se desejar imprimir apenas registros selecionados, clique na caixa à esquerda das referências desejadas. No momento da impressão, escolha a opção Seleção'.
- Outra alternativa é marcar as referências desejadas conforme acima e acionar o comando Tools / Keep References antes de enviar para a impressora.

### Terminando um Task

Para terminar uma busca ("task") e iniciar uma nova, selecione a opção **New Task** dentro do menu **File** ou clique no botão **New Task** na barra de botões.

### 🛧 ATENÇÃO

Ao executar essa operação, todos os dados da pesquisa atual serão apagados. Se você deseja manter os dados da sua pesquisa atual, utilize o recurso **Save As** ou **Print**, **antes** de clicar no botão **New Task**.

### Encerrando a sessão

Para encerrar uma sessão de busca, selecione a opção **Exit SciFinder Scholar** dentro do menu **File** ou clique no botão **Exit** na barra de botões.

ATENÇÃO

1- Ao executar essa operação, todos os dados da pesquisa atual serão apagados. Se você deseja manter os dados da sua pesquisa atual, utilize o recurso **Save As** ou **Print**, **antes** de utilizar a opção **Exit**.

2- O sistema **SciFinder Scholar** possui mecanismo automático para encerrar uma sessão em caso de inatividade do software. Esse tempo é determinado pelo Administrador do **SciFinder Scholar** dentro da sua instituição. Em média, se o sistema não registrar atividade em 20 minutos, o software será fechado. a sessão encerrada e os dados não serão salvos.

# 3

Pesquisa (Exploring)

| Pesquisa por<br>Tópico         | Utilize este recurso para encontrar referências sobre um assunto.                                                                                                    |
|--------------------------------|----------------------------------------------------------------------------------------------------|
| (Explore by<br>Research Topic) | <ul> <li>digite uma frase ou algumas palavras que descrevam o tópico de seu interesse</li> <li>escreva a frase utilizando normalmente preposições, conjunções, etc</li> <li>não existe diferença entre letras maiúsculas e minúsculas</li> </ul>    |
|                                | <ul> <li>Para pesquisar por tópicos/termos:</li> <li>clicar New Task, e dentro da janela Explore, clicar no ícone Research Topic</li> <li>digitar os termos de seus interesse</li> <li>clicar no botão OK</li> </ul>                                |
|                                | Pode-se ainda clicar no botão <b>Additional Options</b> para restringir alguns aspectos, mas é melhor receber <b>primeiro</b> o resultado da busca e aí então, escolher entre os diversos recursos do sistema para Analisar ou Refinar o resultado. |

Se a pergunta gerar resultado ele será mostrada em forma de uma lista de alternativas (**Topic Candidates**). Esses tópicos devem ser analisados com cuidado para não descartar alternativas válidas.

Marque os tópicos do seu interesse e clique no botão **Get References** para visualizar as referências.

Mesmo após ter visualizado as referências de um determinado tópico escolhido, é possível clicar no botão **Back** para voltar à tela dos **Topic Candidates**. Pode-se então desmarcar tópicos e clicar outros, para novas visualizações.

| SciFinder Scholar                                                                                                    |                                                 |         |   |
|----------------------------------------------------------------------------------------------------|-------------------------------------------------|---------|---|
| Image: Control of the sector of the sector of the secto | Database History Intern                         | et Help |   |
|                                                                                                    |                                                 |         |   |
| Explore by Research Topic                                                                                                    |                                                 |         | × |
| Describe your topic using a pl                                                                                                    | irase.                                          |         |   |
|                                                                                                    | INE FOR CHILDREN                                |         | _ |
|                                                                                                    |                                                 |         |   |
| Examples:<br>The effect of antibiotic residu<br>Photocyanation of aromatic<br>Hydrocarbon-water emulsion                                                                                                    | es on dairy products<br>compounds<br>s as fuels |         |   |
| OK Additi                                                                                                    | onal Options                                    | Cancel  |   |
|                                                                                                    |                                                 |         |   |

| ۱ 🔶          | opic Candidates                                                                                                    |
|--------------|----------------------------------------------------------------------------------------------------|
| <u>F</u> ile | <u>E</u> dit <u>T</u> ask T <u>o</u> ols <u>H</u> elp                                                                                                    |
| s            | elect Candidates of interest:                                                                                                    |
|              | 1 reference was found containing <b>"TRADITIONAL CHINESE MEDICINE FOR CHILDREN"</b> as entered.                                                                |
|              | 30 references were found containing the two concepts <b>"TRADITIONAL</b><br>CHINESE MEDICINE" and "CHILDREN" closely associated with one another.              |
|              | 347 references were found where the two concepts <b>"TRADITIONAL CHINESE</b><br><b>MEDICINE"</b> and <b>"CHILDREN"</b> were present anywhere in the reference. |
|              | 9445 references were found containing the concept <b>"TRADITIONAL CHINESE</b><br>MEDICINE".                                                                    |
|              | 1304929 references were found containing the concept "CHILDREN".                                                                                               |
|              |                                                                                                    |
|              |                                                                                                    |
|              | <u>_</u>                                                                                                    |
|              | Get References Back                                                                                                    |
| Ca           | andidates 1-5 of 5                                                                                                    |

| Como funciona o<br>recurso<br>'Explore by<br>Research Topic' | 1- | Quando você digita uma frase para ser pesquisada pelo <b>SciFinder Scholar</b> o programa separa os principais conceitos e a relação entre os termos é determinada pela avaliação das preposições e palavras de ligação. No exemplo abaixo |
|--------------------------------------------------------------|----|----------------------------------------------------------------------------------------------------|
|                                                              |    | I am interest in<br>CAVES IN KENTUCKY, BUT NOT MAMMOTH CAVE                                                                                                    |
|                                                              |    | o programa quebra a frase em três conceitos: CAVES, KENTUCKY e MAMMOTH<br>CAVE. O sistema sabe que CAVES e KENTUCKY são termos relacionados e que<br>o conceito MAMMOTH CAVE não deve ser considerado.                                     |
|                                                              | ~  |                                                                                                    |

- 2- O dicionário interno do SciFinder Scholar também considera se alguma outra palavra ou combinação de palavras pode ajudar na recuperação dos dados. Em especial, considera:
- sinônimos: se você digitar CANCER, o SciFinder Scholar também pesquisará NEOPLASM e CARCINOMA, além de vários outros termos.
- variações de grafia: se você digitar FREEZE, o SciFinder Scholar também pesquisará FROZE, FROZEN, FREEZING, etc.
- abreviações: entre com o termo CHEM e o SciFinder Scholar também pesquisará CHEMICAL
- grafia americana e inglesa: entre com a palavra COLOR e o SciFinder Scholar também pesquisará COLOUR

continua

#### continuação

- 3- Quando o SciFinder Scholar pesquisa uma frase ele analisa se alguma das palavras refere-se à alguma substância química. Se a substância é identificada o SciFinder Scholar encontra o CAS RN correspondente e o pesquisa também.
- 4- Qualquer outro termo restante é processado de forma a que o sufixo seja removido e o termo é, então, truncado, isto é, reduzido apenas à raiz principal. Por exemplo: o termo ADJUSTMENT pode ser processado de forma que as alternativas ADJUST e ADJUSTABLE também sejam recuperadas. Eventualmente, a truncagem pode recuperar resultados imprecisos.

Dicas para usar o recurso 'Explore by Research Topic'

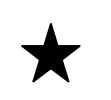

- Pesquise frases contendo termos usuais (em inglês): digite a frase como você normalmente falaria ou escreveria, incluindo preposições, conjunções, etc.
   O SciFinder Scholar não utiliza linguagem de comandos (como por exemplo: operadores booleanos, parênteses, truncagem, etc.), use portanto linguagem natural para escrever sua busca.
- 2- Especifique dois ou três conceitos: combine 2 ou 3 conceitos com preposições para obter um resultado mais preciso. Por exemplo:

I am interested in... WASTEWATER TREATMENT AT WALT DISNEY WORLD

3- Prefira usar preposições em vez de OR ou AND: usar preposições resulta numa busca mais precisa do que usar os operadores OR e AND. Por exemplo, a frase

I am interested in... THE EFFECTS OF HUMAN GROWTH HORMONE ON FETAL DEVELOPMENT

é bem mais precisa que

I am interested in... HUMAN GROWTH HORMONE AND FETAL DEVELOPMENT

- 4- Especifique os adjetivos: aplique os adjetivos em todas as palavras pertinentes. Por exemplo, a frase
   BLACK DRAGONS AND BLACK MAGIC -- trará a resposta desejada
   mas a frase
   BLACK DRAGONS AND MAGIC -- trará resultados não previstos.
- 5- Use negativas para eliminar o "lixo": O SciFinder Scholar entende a inclusão de negativas, como por exemplo: NOT e EXCEPT. Se existir a possibilidade de recuperar dados de áreas relacionadas mas que não interessam à sua pesquisa, remova essas referências incluindo a negativa na sua frase de busca. Por exemplo: CAVES IN KENTUCKY, BUT NOT MAMMOTH CAVE
- 6- Use seus próprios sinônimos: Coloque os sinônimos entre parênteses logo após o termo relacionado. Por exemplo:

I am interested in... TOPICAL TREATMENT FOR POISON IVY (RHUS RADIACANS)

| Lista de<br>alternativas   | A partir das informações acima o <b>SciFinder Scholar</b> pesquisa os conceitos nos TITULOS, RESUMOS e TERMOS DE INDEXAÇÃO e aponta as respostas numa lista de alternativas denominada <b>Topic Candidates</b> onde os conceitos podem ser indicados como 'as entered', 'closely associated', 'anywhere in the reference' ou ainda `containing the concept´. |
|----------------------------|----------------------------------------------------------------------------------------------------|
| Frase exata                | Quando o tópico de busca é relativamente curto, por exemplo de três palavras, o <b>SciFinder Scholar</b> tenta encontrar registros contendo exatamente a(s) palavra(s) digitada(s). Nesse caso, se encontrado, a resposta virá como "as entered."                                                                                                    |
| Exact Phrase<br>Candidate) | Por exemplo, para uma busca <b>CONDUCTING POLYMERS</b> o tópico "frase exata" incluirá documentos contendo exatamente a frase indicada. Neste caso, as palavras aparecerão nos documentos exatamente com a grafia <b>CONDUCTING</b> e <b>POLYMERS</b> e nessa ordem.                                                                                         |
|                            | As referências contidas na alternativa "As Entered" são mais precisas que os outros candidatos Se nenhuma referência for encontrada nessa condição, esse item não será exibido na tela.                                                                                                    |
|                            | Entretanto, olhe com atenção as demais alternativas apresentadas pelo <b>SciFinder</b><br><b>Scholar</b> , pois elas incorporam os recursos inteligentes de busca descritos no tópico<br><i>Como Funciona o Recurso 'Explore by Research Topic' (How Explore by</i><br><i>Research Topic Works) - página 3-2.</i>                                            |
|                            |                                                                                                    |

| Outras        | O item 'Closely Associated'                    | usualmente    | indica que    | todos os  | s termos | estão |
|---------------|------------------------------------------------|---------------|---------------|-----------|----------|-------|
| alternativas: | localizados no título, numa mesm de indexação. | a sentença de | entro do resu | imo ou em | um único | termo |

'CloselyOs itens 'Anywere in the Reference' indicam que os termos estão presentes num<br/>mesmo registro mas em qualquer lugar do titulo, resumo ou termo de indexação.

'Anywhere in the Os itens 'Containing the Concept' indicam a recuperação de cada termo isoladamente.

Containing the<br/>Concept'Assume-se que quanto mais próximos estiverem os conceitos pesquisados mais<br/>diretamente relacionados eles são, e portanto, as referências ali indicadas<br/>apresentam maior grau de precisão em relação aos termos desejados.

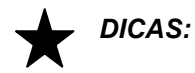

*.* Analise com cuidado a lista de respostas oferecidas pelo **SciFinder Scholar** e verifique se o algorítimo foi aplicado da maneira que você esperava.

. Muitas vezes o usuário digita muitos conceitos para a executar a busca, entretanto respostas mais apropriadas são recuperadas utilizando-se menos termos.

. Prefira entrar com a quantidade de 2 a 5 termos e a incluir as preposições entre os conceitos (entrar com a frase completa).

. Se a lista de alternativas não trouxer resultados adequados à sua expectativa, clicar o botão **BACK** e reescrever os conceitos.

| Pesquisa por<br>Autor<br>(Explore by<br>Author Name)                                                 | <ul> <li>Use esse recurso para obter referências escritas por autores de seu interesse, independente de ter ou não, os nomes exatos.</li> <li>O SciFinder Scholar encontra referências pesquisando por autor a partir de: <ul> <li>nome exato conforme digitado</li> <li>grafias similares ao sobrenome</li> <li>apelidos e alternativas comuns de grafias para o primeiro nome</li> </ul> </li> <li>Para pesquisar por Autor: <ul> <li>clicar New Task, e dentro da janela Explore, clicar no ícone Author Name</li> <li>digitar os termos de seus interesse</li> <li>clicar no botão OK</li> </ul> </li> <li>DICA: Clique a opção 'Look for alternative spellings of the last name' para que o sistema encontre nomes contendo grafias similares.</li> </ul> |
|----------------------------------------------------------------------------------------------------|----------------------------------------------------------------------------------------------------|
| Pesquisa por<br>Número do<br>Documento<br>(Explore by<br>Document<br>Identifier)                     | Use esse recurso para obter referências a partir do número de acesso do registro da própria base de dados. Aqui pode-se pesquisar ainda um número da patente, ou ainda o número de um depósito ou de uma prioridade de patente.<br>Para pesquisar por Número de Acesso:<br>- clicar <b>New Task</b> , e dentro da janela <b>Explore</b> , clicar no ícone <b>Documenti ID</b><br>- digitar o(s) número(s) de seus interesse<br>- clicar no botão <b>OK</b>                                                                                                    |
|                                                                                                    | <ul> <li>DICAS:</li> <li>Pode-se incluir uma relação de números de acesso a partir de um arquivo pré-<br/>gravado, como por exemplo, os resultados gravados com a alternativa 'Answer<br/>Keys' dentro do menu File / Save As.</li> <li>Nesse caso, clique no botão Read from file e escolha o arquivo desejado para<br/>carregar sua lista.</li> </ul>                                                                                                    |
| Pesquisa por<br>Nome de<br>Empresa /<br>Organização<br>(Explore by<br>Company Name/<br>Organization) | <ul> <li>Use esse recurso para obter referências a partir de nome de empresas, institutos, organizações, universidades, etc.</li> <li>A digitação dos termos pode acontecer em qualquer ordem e, em geral, pesquisando mais termos ao mesmo tempo, menor quantidade de registros são recuperados.</li> <li>O SciFinder Scholar utiliza um dicionário interno de nomes e sinônimos de companhias e organizações, de forma a recuperar diferentes grafias, abreviaturas e siglas. Entretanto, o dicionário não inclui fusões e aquisições. Por exemplo, uma pesquisa por NOVARTIS recuperará apenas referências contendo esse dado no registro. Referências contendo CIBA-GEIGY ou SANDOZque atualmente são NOVARTIS, não serão recuperadas.</li> </ul>          |
|                                                                                                    | Para pesquisar por Empresas:                                                                                                    |

- clicar New Task, e dentro da janela Explore, clicar no ícone Company Name / -Organization
- digitar o nome de seu interesse clicar no botão **OK** -
- \_

| Pesquisa por<br>Substância<br>ou Reação | Esse botão dá acesso a três formas de busca<br>- Explore by Chemical Structure<br>- Explore by Substance Identifier<br>- Explore by Molecular Formula |
|-----------------------------------------|----------------------------------------------------------------------------------------------------|
| (Explore by                             |                                                                                                    |

Pesquisa por Estrutura (Explore by Chemical Structure) A pesquisa por estrutura está descrita nos Capítulos 4 e 5.

### Pesquisa por Substância (Explore by Substance Identifier)

Use esse recurso para localizar substâncias a partir do nome químico, nome comercial, nome comum ou do CAS RN da substância.

Para pesquisar por Substância:

- clicar New Task, e dentro da janela Explore, selecionar Chemical Substance or Reaction e, a seguir, no ícone Substance Identifier
- digitar o nome ou número CAS de seu interesse e clicar no botão OK

A partir do resultado da busca por substância pode-se escolher as alternativas GET REFERENCES, GET REACTIONS ou ANALYSE/REFINE.

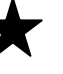

#### Dicas

- 1- O nome da substância pode ou não conter espaços e pontuações. Se o nome químico possuir ", " ou " - " e esses não forem digitados para a busca, o SciFinder Scholar tende a recuperar substâncias similares.
- 2- É necessário digitar o nome correto da substância. Digitando "raloxifen" (quando o correto é "raloxifene") a resposta será zero. Se não houver certeza, a melhor alternativa é a pesquisa por tópico (*Explore by Research Topic*).
- 3- O número CAS RN pode ser digitado com ou sem hífens

### Pesquisa por Fórmula Molecular (Explore by Molecular Formula)

Use esse recurso para localizar substâncias a partir da fórmula molecular.

Para pesquisar por Substâncias:

- clicar New Task, e dentro da janela Explore, selecionar Chemical Substance or Reaction e, a seguir, no ícone Molecular Formula.
- digitar a fórmula molecular e clicar no botão OK

Digite uma fórmula válida com os átomos arranjados em qualquer ordem. Você também pode indicar fórmulas de substâncias com multi componentes. Polímeros, misturas e sais são representados com as fórmulas separadas, ligadas por pontos, por exemplo: C10H5N.HCL

As fórmulas podem ser escritas tanto em letras maiúsculas como minúsculas. Entretanto, em certos casos, você deve digitar a forma apropriada para eliminar ambiguidades, por exemplo, H4Si04, onde, se fosse digitado "si" poderia implicar nas substâncias: "silicon", "sulfur" e "iodine".

A inclusão de espaços entre os elementos não acarreta alteração no resultado, por exemplo: C6 H6 recupera o mesmo resultado que C6H6.

A partir do resultado da busca por fórmula molecular pode-se escolher as alternativas GET REFERENCES, GET REACTIONS ou ANALYSE/REFINE.

(Explore by Chemical Substance or Reaction)

## Pesquisa por Estrutura Química Exata

(aspectos gerais)

A pesquisa por estrutura química exata oferece a capacidade de você desenhar uma estrutura e recuperar diversas alternativas que podem incluir:

- a estrutura exata que você desenhou
- estereoisômeros
- tautômeros (incluindo keto-enol)
- compostos coordenados
- "charged compounds"
- radicais ou radicais de ions
- isótopos
- polímeros cuja estrutura seja um manômero

Para pesquisar por Estrutura Química Exata:

 clicar New Task, e dentro da janela Explore, selecionar Chemical Substance or Reaction e, a seguir, escolher o ícone Chemical Structure.

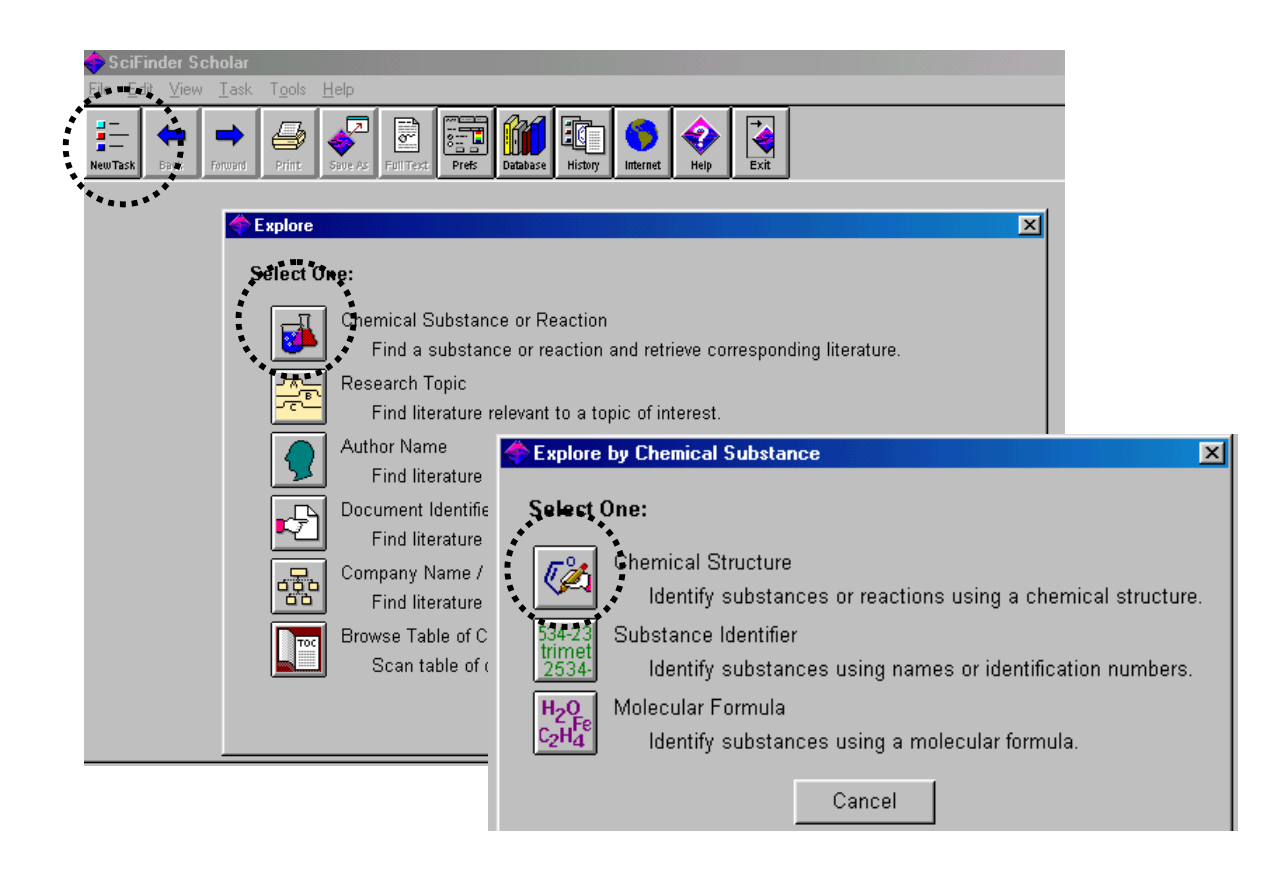

Após ter desenhado a estrutura desejada (ou após ter importado uma estrutura já gravada com a alternativa **File / Open**) clique em **Get Substances.** Na nova janela escolha a alternativa **"an exact match or a related structure"** para efetuar a busca por estrutura química exata.

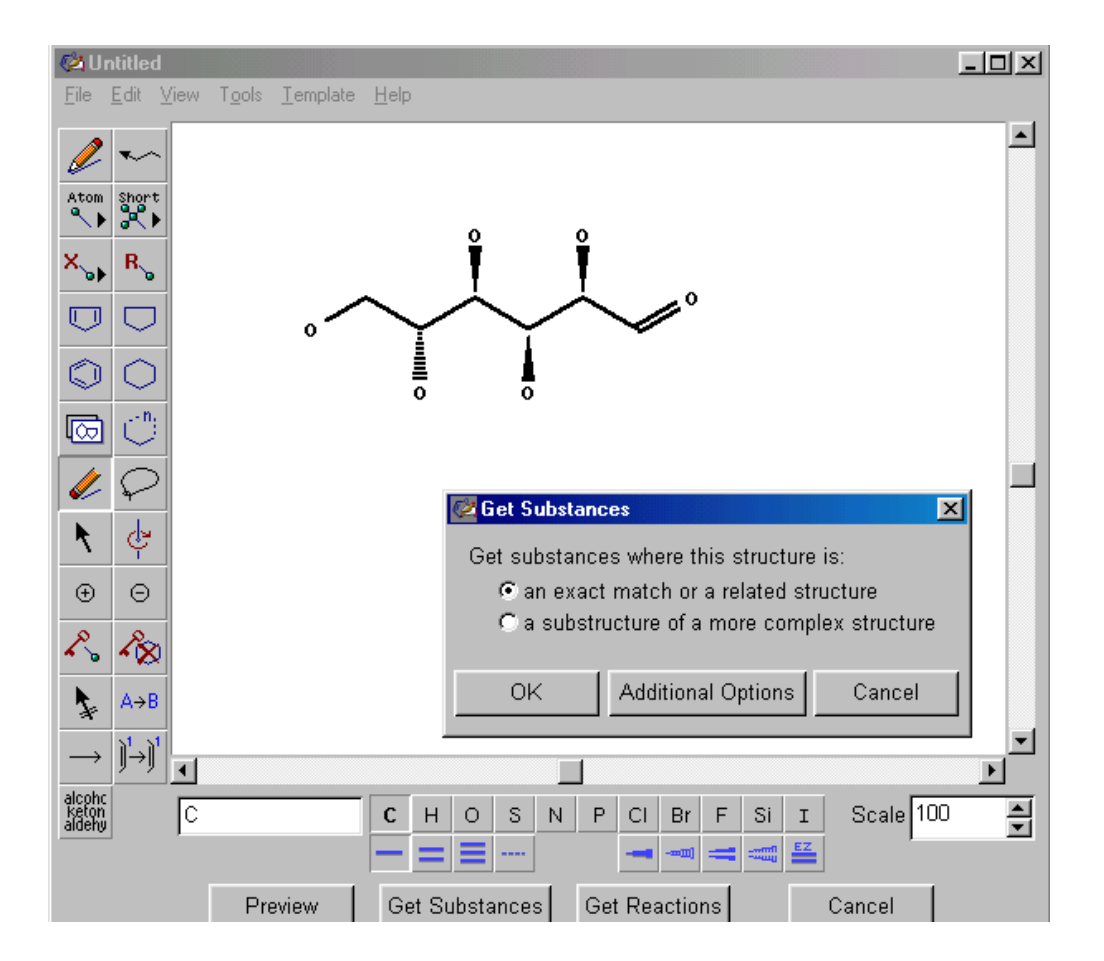

### **Ferramentas**

Diversas ferramentas estão disponíveis para desenhar ou modificar uma estrutura:

- tabela periódica (Atom Menu)
- lista de átomos comuns (Shortcuts)
- ferramenta para desenhar ciclopentanos, benzenos, etc.
- estruturas pré-prontas (Template)
- rotação
- carga positiva e negativa
- ligações

### Alternativa para desenhar uma estrutura

O **SciFinder Scholar** oferece um caminho muito prático para "desenhar" estruturas químicas.

Utilizando o recurso selecionar/copiar/colar em um número RN, o sistema transfere, de forma automática, a estrutura da substância para a tela de desenho. Depois, basta você fazer os ajustes, se for necessário, e pronto: a estrutura já está desenhada e pronta para ser pesquisada.

Como fazer:

- a partir de uma lista de substâncias ou do registro de uma substância específica, selecione com o mouse (ou com as teclas SHIFT + ->) o CAS RN desejado
- acione as teclas 'CRTL'+'C' ou utilize o menu Edit / Copy para "copiar" o CAS RN. Note que o sistema indica a execução dessa tarefa mostrando na tela a mensagem "Copying Substance to Clipboard".
- Clique no botão New Task para iniciar uma nova busca. Atenção: a busca em curso será apagada.
- na tela Explore, clique no botão Chemical Substance or Reaction
- na nova tela, escolha a opção Chemical Structure
- na tela de desenho acione as teclas 'CRTL'+'V' ou utilize o menu Edit / Paste

Nesse momento a estrutura é transferida para a tela e você pode executar a busca.

| Restringindo<br>por substâncias | <ul> <li>A partir das respostas obtidas é possível utilizar os recursos:</li> <li>Get References</li> <li>Get Reactions</li> <li>Analyze/Refine, que permite restringir o número de respostas através de diversas alternativas:</li> </ul> |
|---------------------------------|----------------------------------------------------------------------------------------------------|
|                                 |                                                                                                    |

- por estrutura química
- por disponibilidade comercial
- por propriedades, etc.

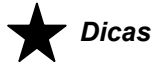

1- Estruturas desenhadas no SciFinder Scholar podem ser salvas para uso posterior no próprio SciFinder Scholar ou em outros aplicativos. Para mais detalhes clicar no botão HELP, escolher o tópico EXTENDING SCIFINDER FUNCTIONALITY e a seguir em EXPORT A STRUCTURE QUERY.

continua

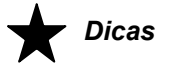

Continuação

- 2- Explicações mais detalhadas e exemplos de busca podem ser encontrados no SciFinder Scholar Help (online). Como consultar:
  - . clique no botão HELP (ou Help na barra de Menu e escolha o item SciFinder Scholar Help F1)
  - . na aba Contents clique sobre o item Explore Tasks
  - . dentro desse item, clique em Explore by Chemical Substance or Reaction e depois em Explore by Chemical Structure
  - . os links a seguir contêm informações sobre como utilizar a ferramenta de desenho de estruturas

Access Explore by Chemical Structure Exact vs. Substructure Searching How Explore by Chemical Structure

. o manual contém ainda diversos outros documentos sobre o assunto: Draw a Substance Draw a Reaction, Search for Chemical Structures Search for Reactions 5

## Pesquisa por Sub-Estrutura Química

(aspectos gerais)

O módulo adicional de pesquisa por sub-estrutura **(SSM - SciFinder Substructure Module)** oferece a possibilidade de desenhar uma estrutura química conforme descrito no Capítulo 4 e, além disso, recuperar respostas que podem incluir:

- a estrutura exata desenhada
- estruturas mais complexas onde desenho pesquisado seja apenas uma parte
- estruturas onde possam ocorrer substituições de elementos nas posições que tenham ficado em aberto

Para pesquisar por Sub-Estrutura Química:

 clicar New Task, e dentro da janela Explore, selecionar Chemical Substance or Reaction e, a seguir, escolher o ícone Chemical Structure.

Após ter desenhado a estrutura desejada (ou após ter importado uma estrutura já gravada com a alternativa **File / Open**) clique em **Get Substances.** Na nova janela escolha a alternativa **"a substructure of a more complex structure"** para efetuar a busca por sub-estrutura química.

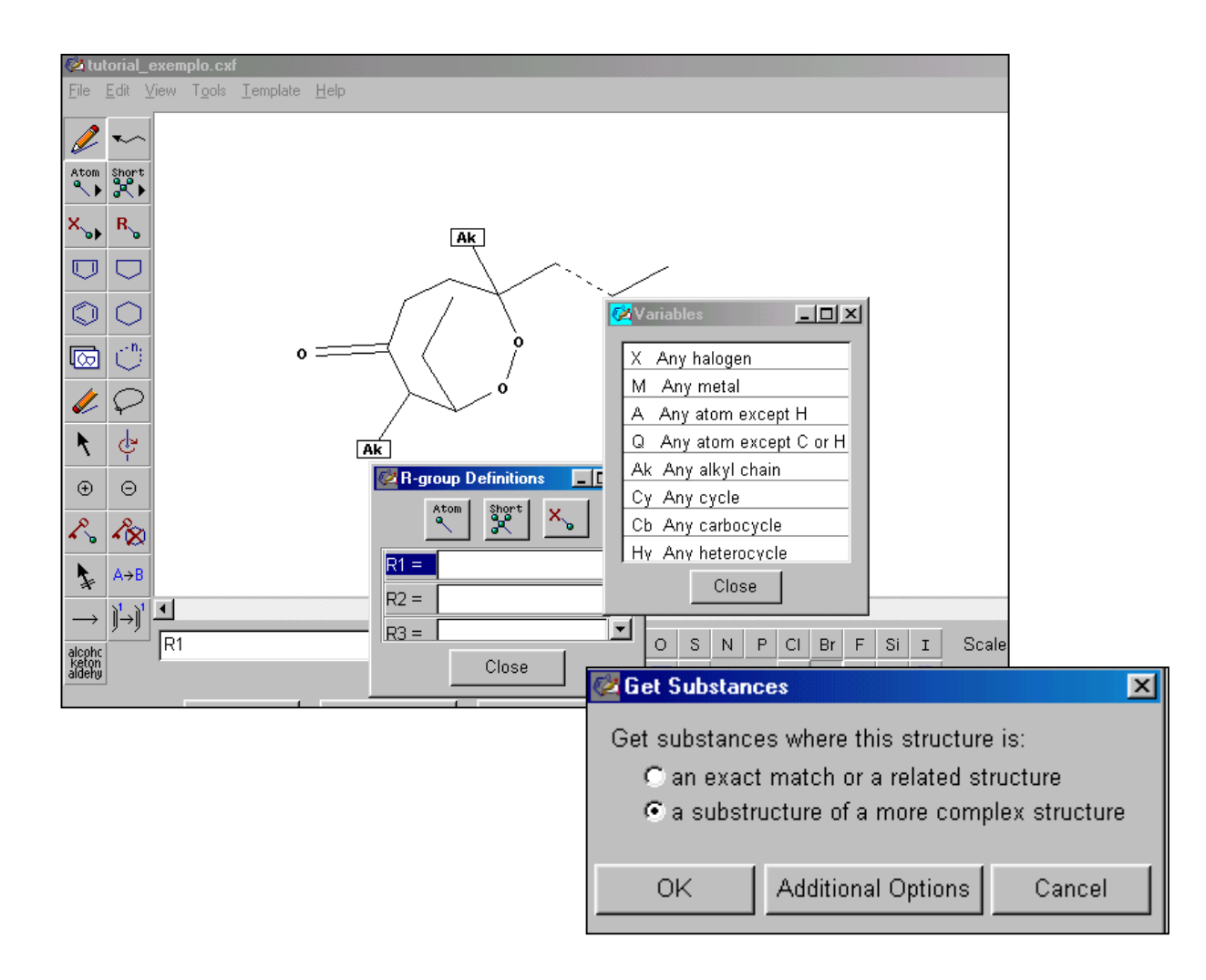

| Ferramentas                      | Além das ferramentas disponíveis para a pesquisa por estrutura exata, aqui você também dispõe de recursos para:                                                                                                    |
|----------------------------------|----------------------------------------------------------------------------------------------------|
|                                  | <ul> <li>substituição de variáveis</li> <li>substituição por grupos</li> <li>possibilidade de abrir ou fechar posições para substituição</li> <li>capacidade de checar previamente a quantidade aproximada de resultados</li> </ul>                                                                                                    |
| Alternativa para<br>desenhar uma | O SciFinder Scholar oferece um caminho muito prático para "desenhar" estruturas químicas.                                                                                                    |
| estrutura                        | Utilizando o recurso selecionar/copiar/colar em um número RN, o sistema transfere, de forma automática, a estrutura da substância para a tela de desenho. Depois, basta você fazer os ajustes, se for necessário, e pronto: a estrutura já está desenhada e pronta para ser pesquisada.                                                                                                    |
|                                  | Como fazer:                                                                                                    |
|                                  | <ul> <li>a partir de uma lista de substâncias ou do registro de uma substância específica, selecione com o mouse (ou com as teclas SHIFT + -&gt;) o CAS RN desejado</li> <li>acione as teclas 'CRTL'+'C' ou utilize o menu Edit / Copy para "copiar" o CAS RN. <i>Note que o sistema indica a execução dessa tarefa mostrando na tela a mensagem "Copying Substance to Clipboard".</i></li> <li>Clique no botão New Task para iniciar uma nova busca. <i>Atenção: a busca em curso será apagada.</i></li> <li>na tela Explore, clique no botão Chemical Substance or Reaction</li> <li>na tela de desenho acione as teclas 'CRTL'+'V' ou utilize o menu Edit / Paste</li> </ul> |
|                                  | Nesse momento a estrutura é transferida para a tela e você pode executar uma busca por estrutura exata ou uma busca por sub-estrutura química.                                                                                                    |
| Restringindo<br>por substâncias  | A partir das respostas obtidas é possível utilizar os recursos:<br>- Get References<br>- Get Reactions                                                                                                    |
|                                  | <ul> <li>Analyze/Refine, que permite restringir o número de respostas através de diversas<br/>alternativas:</li> </ul>                                                                                                    |
|                                  | <ul> <li>por estrutura química</li> <li>por disponibilidade comercial</li> <li>por propriedades, etc.</li> </ul>                                                                                                    |
|                                  |                                                                                                    |
|                                  | DICAS                                                                                                    |

- **1-** O módulo SSM (SciFinder Substructure Module) é adquirido à parte. Sua instituição pode ou não ter contratado acesso a este módulo.
- 2- Explicações mais detalhadas e exemplos de busca podem ser encontrados no SciFinder Scholar Help (online). Veja como consultar esse recurso no item Dicas, na página 4-4 deste manual.

6

## Pesquisa por Reações

(aspectos gerais)

O módulo de pesquisa por reações oferece a possibilidade de pesquisa por estruturas e/ou grupos funcionais em reagentes/reactantes ou produtos. Você pode pesquisar apenas um lado da reação ou pela reação completa.

Para pesquisar por **Reações**:

clicar New Task, e dentro da janela Explore, selecionar Chemical Substance or Reaction e, a seguir, escolher o ícone Chemical Structure.

Após ter desenhado a estrutura desejada (ou após ter importado uma estrutura já gravada com a alternativa File / Open) clique em Get Reactions.

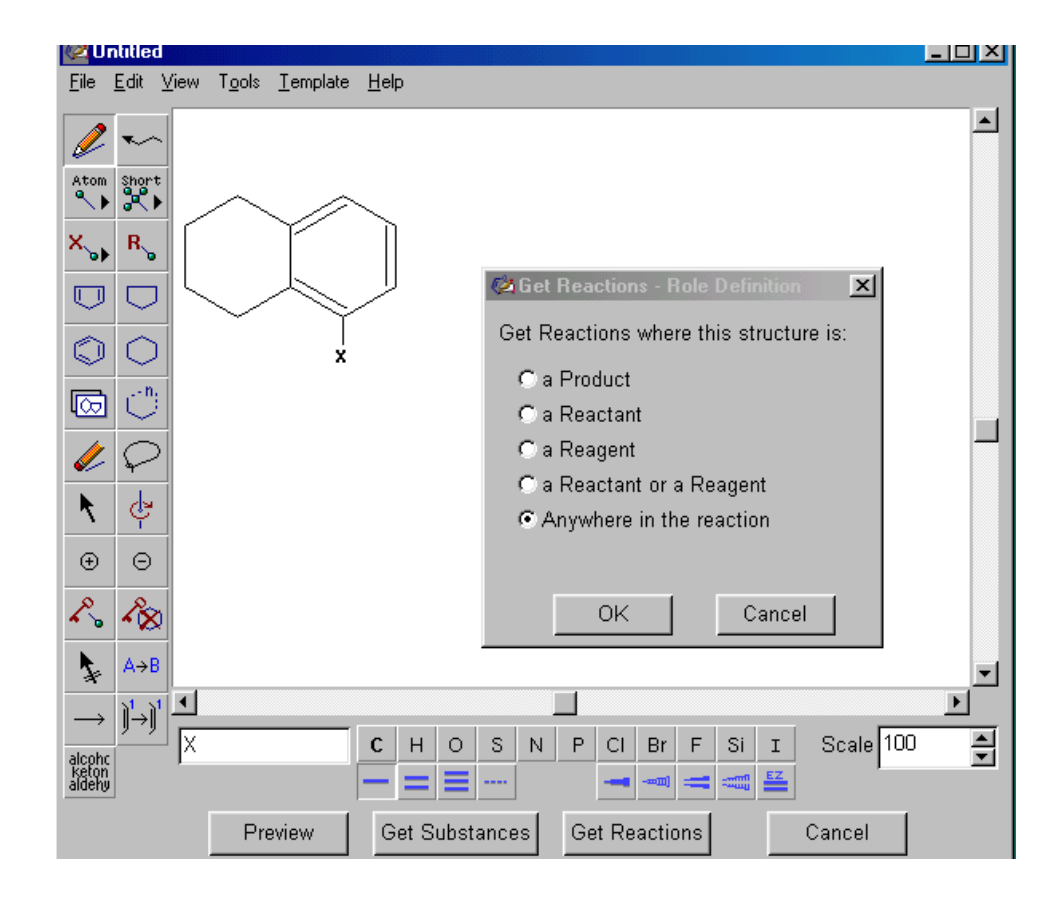

Ao pesquisar por reações você pode encontrar:

- reações que sejam idênticas à estrutura que você desenhou ou que contenham partes dela e/ou de grupos funcionais
- métodos de preparação para substâncias específicas
- fontes comerciais
- listas regulatórias
- referências e resumos descrevendo as reações com mais detalhes

## Restringindo as reações

A partir do resultado obtido pode-se utilizar o ANALYZE/REFINE para reduzir o número de respostas recuperadas. Você pode escolher entre várias alternativas:

- estrutura
- rendimento
- número de passos
- classificação (tipo)

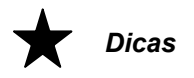

- 1- O módulo SSM (SciFinder Substructure Module) é adquirido à parte. Sua instituição pode ou não ter contratado acesso a este módulo.
- 2- Explicações mais detalhadas e exemplos de busca podem ser encontrados no SciFinder Scholar Help (online). Veja como consultar esse recurso no item Ferramentas - Dica na página 4-4 deste manual.

## Trabalhando com as Referências

O SciFinder Scholar oferece excelentes ferramentas para trabalhar os resultados obtidos.

Formato de visualização e ordem dos registros

O resultado da busca mostra as referências em ordem e formato padronizados. Para alterar esse padrão, clique no menu View e escolha a alternativa apropriada:

- Accession Number Order (padrão ) -> da mais nova para a mais antiga
- Similarity Order (para substâncias)
- Title Order -> ordem alfabética de títulos
- Year, Title Order -> ordem de ano, e dentro desta por título
- Reverse Order -> ordem inversa da atual

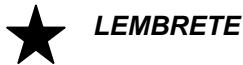

As alterações efetuadas nos formatos-padrão do menu PREFERÊNCES são válidas somente para a sessão em curso. Quando o SciFinder Scholar é desligado, todos os parâmetros retornam aos valores-padrão estabelecidos pelo sistema.

Se você fizer uma seleção manual no resultado da sua busca você pode escolher Referências de manter apenas os registros de maior interesse. seu interesse

Para isso, selecione a caixa ao lado esquerdo da referência desejada. Depois clique no menu Tools e a seguir em Keep References. **References**)

> O SciFinder Scholar irá mostrar na tela, e trabalhar os próximos passos de sua seleção, apenas a partir das referências selecionadas. Para retornar ao resultado completo anterior, clicar no botão Back.

**Detalhes das** referências

(Keep

O ícone 'microscópio', localizado ao lado direito da referência bibliográfica, dá acesso a mais detalhes sobre o trabalho: referência completa, resumo, indexação, citações.

A informação é mostrada no formato padrão. Para alterar essa configuração clique no ícone Prefs (Preferences) ou no menu Tools / Edit Preferences e escolha a aba Display. Você pode escolher formatos de sua preferência para as referências e para as substâncias. Clique OK para confirmar.

LEMBRETE

As alterações efetuadas nos formatos-padrão do menu PREFERENCES são válidas somemte para a sessão em curso. Quando o SciFinder Scholar é desligado, todos os parâmetros retornam aos valores-padrão estabelecidos pelo sistema.

### Acesso ao texto completo dos documentos

O ícone 'computador' (ou uma 'casinha verde'), localizado ao lado direito da referência bibliográfica, dá acesso ao texto completo de artigos e patentes que estejam disponíveis online pelo próprio editor ou pelos escritórios de patentes.

O acesso é oferecido diretamente de dentro do **SciFinder Scholar**, através do serviço **ChemPort.** O acesso ao texto pode ser:

**Gratuíto**: Para patentes européias e americanas, os textos completos dos documentos estão disponíveis no site do Espacenet e do USPTO e são gratuitos.

**Pago**: O texto completo de artigos de periódicos e patentes depositadas nos demais países podem incorrem em custos.

Os documentos podem ser consultados em formato .pdf ou .html, dependendo do editor ou da disponibilidade.

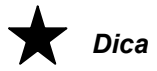

As universidades que possuem acesso ao Portal Periódicos da CAPES, têm acesso liberado ao texto completo de todos os periódicos incluidos no portal, sem custos.

### ANALYZE / O botão ANALYZE / REFINE permite escolher os recursos de refinar os resultados através da opção REFINE ou analisar os documentos através da opção ANALYZE.

Esse recurso permite refinar a busca adicionando critérios complementares.

Recurso 'Refine'

Para utilizar esse recurso: a partir da tela dos resultados, clique no botão **ANALYZE/REFINE** e escolha o ícone **REFINE**.

Se você estiver trabalhando com um conjunto de referências, você pode refinar os resultados de acordo com os seguintes critérios:

- Research Topic: você pode incluir um outro assunto, termo, nome, etc
- Company Name: nome de empresa
- Author Name: nome de autor
- Publication Year: ano específicou ou período. Ex. 2003 ou 2000-2005
- Document Type: patente, livro, artigo, revisão, estudo clínico, etc.
- Languague: língua do documento original
- Database: você pode escolher manter apenas registros do CAplus ou Medline
- Full Text Availability: se haverá disponibilidade de texto completo ou não

Se você estiver trabalhando com um conjunto de substâncias ou reações outras alternativas para análise estarão disponíveis:

- Chemical Structure
- Isotope-Containing Substances
- Metal-Containing Substances
- Commercial Availability
- Property Data
- Property Availability
- Reference Availability

# RecursoO recurso ANALYZE é usado para criar sub-conjuntos, para atender, por exemplo, a<br/>um critério específico. Os histogramas permitem visualizar uma representação gráfica<br/>baseada na quantidade dos registros recuperados.

Para utilizar esse recurso: a partir da tela dos resultados, clique no botão **ANALYZE/REFINE** e escolha o ícone **ANALYZE**.

Se você estiver trabalhando com um conjunto de referências, você pode analisar os resultados de acordo com os seguintes atributos:

- Nome de autor
- CAS RN
- Indexação do CAS (CAS Section Title)
- Empresa / Organização
- Base de Dados
- Tipo de Documento
- Termos de Indexação
- Títulos dos Periódicos
- Língua original do documento
- Ano de Publicação
- Termos complementares

DICA: Alguns registros podem não conter a informação especifica que está sendo analisada no momento (por exemplo: registros recuperados da base Medline quando a análise estiver sendo feita por `Seção de Indexação do CAS`). Quando isso ocorre, as referências nessa condição são colocadas em linha nomeada 'References not containing information for this analysis'

Os resultados podem ser mostrados em ordem alfabética ou por maior frequência de registros recuperados.

Se você estiver trabalhando com um conjunto de substâncias ou reações outras alternativas para análise estarão disponíveis:

- Real-atom Attachments
- Variable group (A, Q, X, and M)
- R-group composition
- Precision
- Ring Skeletons
- Stereo

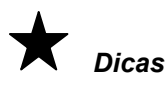

- Os histogramas resultantes de uma análise podem ser impressos ou salvos. Clique no menu **File** e escolha **Print** ou **Save As**, respectivamente.

- As barras dos histogramas não são mantidos na impressão. Apenas o texto e a quantidade de registros recuperados é que são impressos.

selecionado(s)

- CITAÇÕES
- SUBSTANCIAS
- REAÇÕES

**eSCIENCE** 

- CITING REFERENCES: recupera documentos que citam o(s) registro(s) selecionado(s)
- **SUBSTANCES:** recupera as **substâncias** indexadas no(s) registro(s) selecionado(s)

CITED REFERENCES: recupera documentos citados no(s) registro(s)

- **REACTIONS:** recupera as **reações indexadas** no(s) registro(s) selecionado(s)
- **eSCIENCE:** recupera informação relacionada ao tópico pesquisa, em sites gratuitos da web

Se o botão **GET RELATED** for acionado a partir da tela de resultados, as referências, substâncias ou reações recuperadas serão relativas a todos os registros da busca.

Para recuperar trabalhos relativos a um registro específico ou a alguns registros selecionados utilize uma dessas alternativas:

- para apenas um registro: clique no ícone `microscópio´ e, a partir da visualização da referência completa, clique no botão **GET RELATED**.

- para alguns registros selecionados: clique primeiro nas caixas da esquerda para selecionar os registros desejados e, a seguir, clique no botão **GET RELATED**.

### Lembrete:

- Lista de citações: o registro precisa estar na base CAplus (Chemical Abstracts) para que a lista de citações esteja disponível. Não existe lista de citações nos registros da base Medline.

- **Documentos citados:** na busca por documentos citados tanto os registros da base CAplus quanto da Medline podem gerar resultados. As referências que serão mostradas na tela (os documentos citados) serão registros da base CAplus.

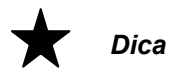

O recuso eSCIENCE está disponível para resultados obtidos a partir de buscas com Explore by Research Topic, Explore by Author Name e Explore by Company Name/Organization.

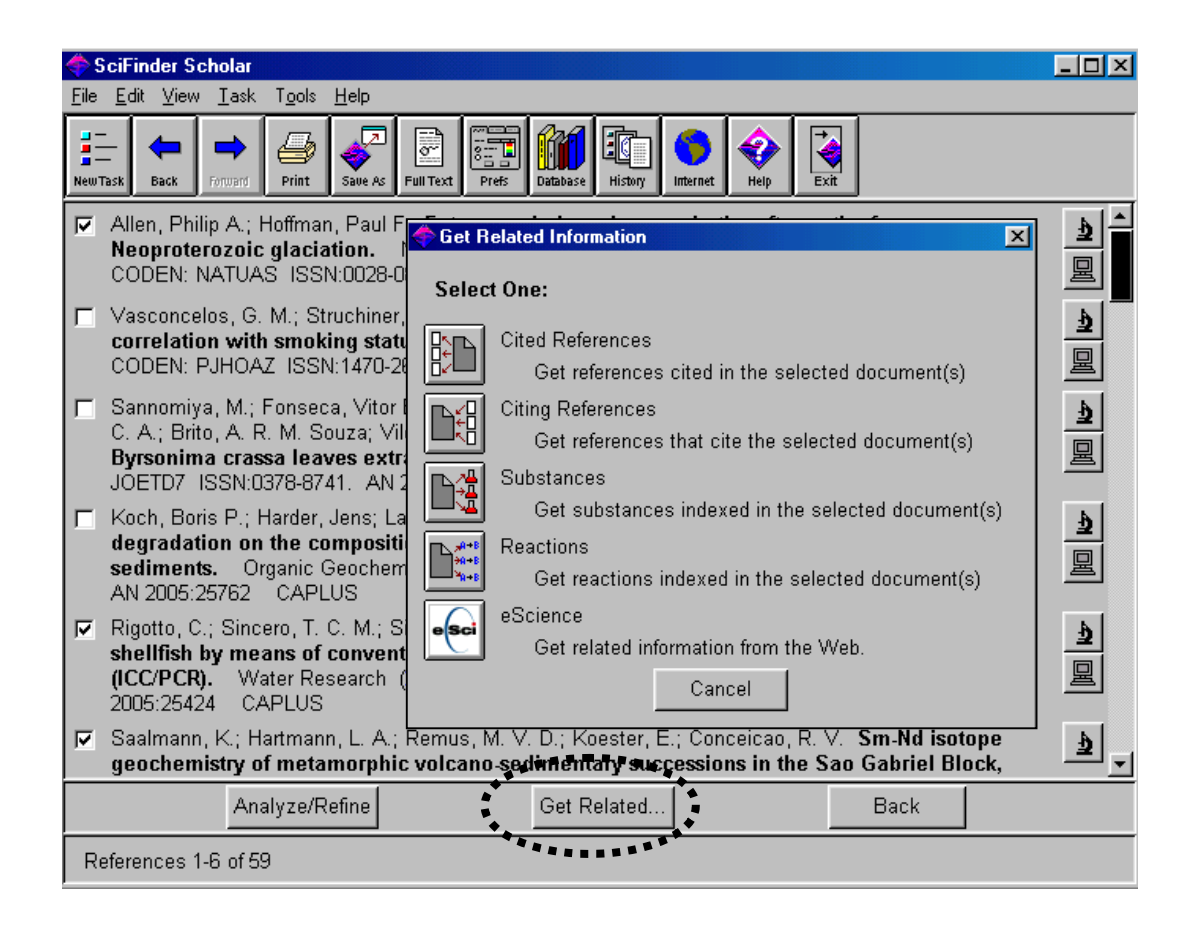

### Recurso 'Cited References'

Esse recurso permite recuperar referências citadas pelos documentos da pesquisa em curso. Ou seja, você terá acesso a documentos mais antigos, que serviram de base para o desenvolvimento da tecnologia ou do assunto em questão.

A partir da tela contendo o resultado da busca, clique no botão **Get Related**, e na nova janela, escolha o botão **Cited References**.

Recurso 'Citing References' Esse recurso permite recuperar trabalhos posteriores que citam os documentos da pesquisa em curso. Ou seja, você terá acesso à literatura mais recente, e que protanto pode oferecer novos enfoques ao assunto em questão.

A partir da tela contendo os resultados da busca, clique no botão **Get Related**, e na nova janela, escolha o botão **Citing References**.

**Recurso 'Substances'**Esse recurso permite recuperar todas as substâncias associadas às referências da pesquisa em curso. Ou seja, você terá acesso ao registro individual de cada substância mencionada bem como poderá refinar ou analisar o resultado de acordo com os vários parâmetros oferecidos pelo sistema.

A partir da tela contendo os resultados da busca, clique no botão **Get Related**, e na nova janela, escolha o botão **Substances**.

**Recurso 'Reactions'**Esse recurso permite recuperar as reações associadas às referências da pesquisa em curso. Ou seja, você terá acesso ao registro individual de cada reação mencionada bem como poderá refinar ou analisar o resultado de acordo com os vários parâmetros oferecidos pelo sistema nesse ponto da busca.

A partir da tela contendo os resultados da busca, clique no botão **Get Related**, e na nova janela, escolha o botão **Reactions**.

Permite transferir a busca atual para sites gratuítos da internet.

### Recurso 'eScience'

Esse recurso está disponível para buscas efetuadas no **SciFinder Scholar** a partir de pesquisa por tópico, por nome de autor ou empresa.

A partir da tela contendo os resultados da busca, clique no botão **Get Related**, e na nova janela, escolha o botão **eScience**.

8

## Links para Informações Adicionais

O **SciFinder Scholar** oferece inúmeros links dentro das próprias referências ou dos registros das substâncias como forma de complementar as informações:

### Substâncias

- Os **números CAS (CAS RN)** incluídos nas referências, possuem links para as fichas detalhadas. Essas fichas contém: nomes químicos, nomes comerciais, fórmula molecular, estrutura química, propriedades físico-químicas, etc.
- Os dados são fornecidos pela base REGISTRY.

#### **Fontes comerciais**

- o link Commercial Sources está disponível para milhões de substâncias a partir da ficha completa da substância ou do resultado obtido a partir de busca por Substance Identifier ou por Chemical Structure.
- Os dados são fornecidos pela base CHEMCATS.

### Listas regulatórias

- o link Regulated Chemicals Listing está disponível a partir da ficha completa da substância ou do resultado obtido a partir de busca por Substance Identifier ou por Chemical Structure.
- As listas incluem substâncias regulamentadas nos Estados Unidos, Japão, Coréia, Canadá, Europa (ELINCS e EINECS) e outros países.
- Os dados são fornecidos pela base CHEMLIST.

#### Citações

 para registros a partir de 1998, na base CAplus, está disponível a lista das referências citadas pelo autor do artigo ou da patente. Para visualizar essas citações, o formato de "DISPLAY / VIEWER" deve ser mantido como "FULL" (formato padrão).

continua

continuação

#### Reações

 a partir do registro de uma substância é possível recuperar as reações onde a tal substância entre como um dos elementos.

#### eScience

Este recurso gratuito do CAS permite transferir a pesquisa feita no **SciFinder Scholar** de forma automática para sites tais como Google, ChemIndustry ou ChemGuide. O link para eScience está disponível para os resultados criados a partir de buscas efetuadas com os recursos Explore by Research Topic, Author Name e Company Name/Organization

 para utilizar o recurso eScience: a partir da tela de resultados, clique no botão Get Related e escolha o ícone eScience.

#### Estruturas em 3D

Utilizando o software **WebLab ViewerLite** ou o software **ViewerPro** (adquiridos separadamente) o usuário pode visualizar as estruturas químicas em 3D.

Os softwares indicados são fornecidos mediante compra por seus produtores.

#### Texto completo dos documentos

Com o **SciFinder Scholar** você tem acesso ao texto completo de artigos e patentes através do serviço **ChemPort Connection**.

#### a) texto completo GRATUITO, está disponível para:

- patentes depositadas através dos escritórios USPTO e EPO
- artigos de periódicos disponibilizados eletronicamente, na Internet, pelas próprias editoras e de forma gratuíta.

#### b) texto completo com pagamento:

artigos, patentes e demais documentos indexados nas bases de dados

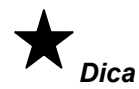

As universidades que possuem acesso ao Portal Periódicos da CAPES, têm acesso liberado ao texto completo de todos os periódicos incluidos no portal, sem custos.

lcones

### Ícones para as Informações Adicionais

A existência dos ícones e/ou links abaixo indica disponibilidade de informação adicional.

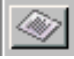

**Referências Bibliográficas:** a partir de uma busca por estrutura, substância ou reação, o ícone indica que existem referências bibliográficas disponíveis. Acessando os registros é possível visualizar as referências, resumos, indexação e citações, bem como dar continuidade na busca a partir daquele ponto.

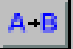

**Reações:** a partir de uma busca por estrutura ou substância, indica disponibilidade de reações. Acessando o botão é possível visualizar os passos da(s) reação (ções) indicada(s), bem como dar continuidade na busca a partir daquele ponto.

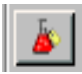

**Fontes Comerciais:** a partir do registro de uma substância, indica disponibilidade de fontes comerciais para o produto. Acessando o botão é possível visualizar nomes de fornecedores, endereços, condições, etc.

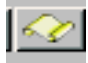

**Listas Regulatórias:** a partir do registro de uma substância, indica que a substância está incluida em listas regulatórias. Acessando o botão é possível visualizar detalhes regulatórios, nomes, números, e países onde a substância possui regulamentação.

79-94-7, Tetrabromobisphenol A

**CAS RN (CAS Number ou Número CAS):** a partir do registro de uma substância ou referência, o link indica que existe uma ficha da substância disponível para consulta de mais detalhes: nome químico, nomes comerciais, propriedades físico-quimicas, etc.

### Citations

1) Sellstrom, U; Chemosphere 1993, 26, 1703 2) Allchin, C; Environm Pollution 1999, 105, 197

**Citações**: a partir do registro de uma referência ou de uma reação, o link da citação dá acesso ao registro do documento citado. Clicando sobre a citação, é possível visualizar a referência completa, o resumo, indexação, etc. bem como dar continuidade na busca a partir daquele ponto.

### ₫

**Microscópio:** a partir de qualquer busca o ícone indica que existem mais detalhes para aquela referência ou substância. Acessando o botão é possível ver a referência completa, resumo, indexação, citações, etc. quando se tratar de texto (patente, artigo, etc) ou então visualizar detalhes da substância tais como: nome químico, comercial, estrutura, fórmula, propriedades físico-quimicas, etc.

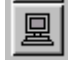

**Computador:** A partir de uma referência (no formato abreviado ou completo) o ícone indica a dispobilidade de acesso ao texto completo daquele documento. O acesso pode ser grátis (patentes US / EPO, artigos disponíveis online de forma gratuíta, periódicos já assinados eletronicamente pela instituição) ou pago (para demais patentes, artigos disponíveis eletronicamente via site das próprias editoras, e demais textos indexados). O acesso ao texto completo é feito através do serviço **ChemPort**.

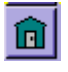

**Casinha verde**: As instituições que informarem ao sistema **SciFinder Scholar** os ISSNs das suas assinaturas eletrônicas, visualizarão o ícone `casinha verde´ no lugar do ´computador´.

Nota: as instituições que possuem acesso ao Portal Periódicos da CAPES, têm acesso liberado ao texto completo de todos os periódicos incluídos no portal, sem custos.

# 9

## Acesso ao Sumário dos Periódicos (Browse Journal Table of Contents)

Mais de 1800 dos principais periódicos científicos indexados pelo CAS estão disponíveis para consulta neste recurso do **SciFinder Scholar**. Com ele, a partir da visualização do sumário do periódico, você pode "folhear" o número da revista do seu interesse e recuperar o resumo e demais links oferecidos pelo sistema bem como dar continuidade a uma busca a partir desse ponto.

Para acessar o recurso Browse Table of Journal Contents:

 clicar New Task, e dentro da janela Explore, selecionar Browse Table of Contents.

| <br>         | rows         | e Journal                                                                                          | Table of Conte   | nts         |                                                                                                    |       |          |  |
|--------------|--------------|----------------------------------------------------------------------------------------------------|------------------|-------------|----------------------------------------------------------------------------------------------------|-------|----------|--|
| <u>F</u> ile | <u>E</u> dit | T <u>o</u> ols <u>H</u>                                                                            | <u>+</u> elp     |             |                                                                                                    |       |          |  |
| 0            |              | Aero                                                                                               | sol Science and  | l Tecl      | nology                                                                                                    |       |          |  |
| 0            |              | Afinio                                                                                             | dad              |             |                                                                                                    |       |          |  |
| 0            |              | Ager                                                                                               | nts and Actions  |             |                                                                                                    |       |          |  |
| 0            |              | Agin                                                                                               | g Cell           |             |                                                                                                    |       |          |  |
| 0            |              | AICh                                                                                               | E Journal        |             |                                                                                                    |       |          |  |
| 0            |              | Alum                                                                                               | ninum Transacti  | ons         |                                                                                                    |       |          |  |
| 0            |              | Ame                                                                                                | rican Ceramic S  | Societ      | y Bulletin                                                                                                    |       |          |  |
| 0            |              | Ame                                                                                                | rican Journal of | Clinic      | al Nutrition                                                                                                    |       |          |  |
| 0            |              | Ame                                                                                                | rican Journal of | h 😪<br>File | ciFinder Scholar<br>Edit View Task Tools Help                                                                      |       |          |  |
| 0            |              | Ame                                                                                                | rican Journal of | ۹ <b>۲</b>  |                                                                                                    | 1     |          |  |
| ۲            |              | Ame                                                                                                | rican Journal of | A -         |                                                                                                    |       |          |  |
| 0            |              | Ame                                                                                                | rican Mineralog  |             | American Journal of Deprivatory Call and Malacular Biology                                                         | ]     |          |  |
| 0            |              | American Journal of Respiratory Cell and Molecular Biology<br>Amino Acids Volume: 32 Issue: 1 2005 |                  |             |                                                                                                    |       |          |  |
|              |              |                                                                                                    | View             |             | (Not so) extreme makeover Shapiro, Steven D. Journal;                                                              | 1     | <u>م</u> |  |
|              |              | 40.50                                                                                              | (1010            |             | Editorial<br>CAPLUS                                                                                                |       | 显        |  |
| J0           | urnal:       | s 40-52 (                                                                                          | of 1843          |             | Synergy between A2B adenosine receptors and hypoxia in                                                             | 2-8   |          |  |
|              |              |                                                                                                    |                  |             | activating human lung fibroblasts_Zhong, Hongyan;<br>Belardinelli, Luiz; Maa, Tenning; Zeng, DewanJournal          |       | 星        |  |
|              |              |                                                                                                    |                  |             | CAPLUS                                                                                                    |       |          |  |
|              |              |                                                                                                    |                  |             | Protein carbonyl formation in the diaphragm Barreiro,<br>Esther; Gea, Joaquim; Di Falco, Marcos; Kriazhev, Leonid; | 9-17  | <u>¢</u> |  |
|              |              |                                                                                                    |                  |             | James, Susan; Hussain, Sabah N. A. Journal<br>CAPLUS                                                               |       | 旦        |  |
|              |              |                                                                                                    |                  |             | Heterogeneity of human nasal vascular and sinusoidal                                                               | 18-27 | 4        |  |
|              |              |                                                                                                    |                  |             | endothelial cells from the interior turbinate Holmen,<br>Carolina; Stjaerne, Paer; Sumitran-Holgersson, Suchitra.  |       | 显        |  |
|              |              |                                                                                                    |                  |             | Journal CAPLUS                                                                                                    |       |          |  |
|              |              |                                                                                                    |                  |             | Imbalanced plasminogen system in<br>Iymphangioleiomyomatosis. Potential role of serum                              | 28-34 | <u>e</u> |  |
|              |              |                                                                                                    |                  |             | Select Issue Previous Issue Next Ipsue Get Related                                                                 | Back  |          |  |

| Como visualizar os<br>sumários | -  | a partir da lista completa que é mostrada na tela, você pode descer a barra de rolagem e localizar o título desejado ou clicar no menu <b>Edit</b> e a seguir em <b>Find Journal Title</b> . Nesse caso, digite algumas palavras do título e clique no botão <b>Find</b> . |
|--------------------------------|----|----------------------------------------------------------------------------------------------------|
|                                | -  | para ver o sumário do título desejado, marque a caixa ao lado esquerdo da tela e clique no botão <b>View</b> .                                                                                                    |
|                                | -  | para ver números anteriores (mais antigos) do mesmo título, clique no botão <b>Previous Issue</b> .                                                                                                    |
|                                | -  | para voltar aos mais recentes ou ao atual, clique no botão Next Issue.                                                                                                    |
|                                | -  | Para ver um número específico clique no botão <b>Select Issue</b> e escolha o volume/número desejado.                                                                                                    |
|                                | Na | tola aprocentada é sé clicar cobre o (copo 'microscépio' para aposar a referência                                                                                                    |

Na tela apresentada é só clicar sobre o ícone 'microscópio' para acessar a referência completa com o resumo e/ou clicar sobre o ícone 'computador' (ou 'casinha verde') para acessar/adquirir o texto completo do documento.

Α

## Preferências

O recurso **Preference Editor** pode ser utilizado para personalizar o software SciFinder na sua máquina.

Para alterar os parâmetros: clique no botão **Prefs** (na barra de botões) ou clique no menu **Tools** e escolha o item **Edit Preferences**.

| Display Print Explore Drawing Databases Analyze Other Save As |                         |                                                                                                    |                                                          |                     |                                                                                                    |  |  |  |  |
|---------------------------------------------------------------|-------------------------|----------------------------------------------------------------------------------------------------|----------------------------------------------------------|---------------------|----------------------------------------------------------------------------------------------------|--|--|--|--|
|                                                               | Refere                  | nces                                                                                                  |                                                          | Substances          |                                                                                                    |  |  |  |  |
|                                                               | Compact:                | Titles only                                                                                           |                                                          | Compact:            | Structures only                                                                                                |  |  |  |  |
| Main Viewer:                                                  | Standard:               | Compact, plus<br>bibliography                                                                         | Main Viewer:                                             | Standard:           | Compact, plus<br>CAS Registry Number and<br>approx. no. of references                                          |  |  |  |  |
| Standard <b>▼</b><br><b>≜</b> ∨iewer:                         | Summary:                | Standard, plus<br>abstract (if available) and<br>patent family information<br>(natent documents only) | Standard 💌                                               | Summary:            | Standard, plus<br>CA Index name                                                                                |  |  |  |  |
| Full                                                          | Full:                   | Summary, plus indexing,<br>supplementary/controlled<br>terms, and citations<br>(CAplus database only) | Full                                                     | Full:               | Summary, plus other<br>chemical names,<br>molecular formula,<br>STN files, and<br>property data (if available) |  |  |  |  |
| Sort Options:                                                 | ier 💌                   |                                                                                                    | Sort Options:<br>Accession Number 💌 3 🚔 Number of Column |                     |                                                                                                    |  |  |  |  |
|                                                               | Reacti                  | ons                                                                                                   |                                                          | Other               |                                                                                                    |  |  |  |  |
| Main Viewer:<br>Standard <b>▼</b>                             | Descriptio<br>formats.  | n of Reaction display                                                                                 | Display Font: Ari                                        | Display Font: Arial |                                                                                                    |  |  |  |  |
| by Viewer:                                                    | Presentat<br>All Hit Re | ion of Reactions<br>actions                                                                           |                                                          |                     |                                                                                                    |  |  |  |  |
|                                                               |                         | ОК                                                                                                    |                                                          | Cancel              |                                                                                                    |  |  |  |  |

A tela Preference Editor oferece opções de ajustes para:

- Display: formatos para visualização das referências e das substâncias
- **Print**: formatos para impressão das referências e das substâncias
- Explore (Explore by Structure): inclusão/exclusão de classes de substâncias
- Drawing: alternativas para desenho de estruturas
- Databases: inclusão/exclusão bases a serem pesquisadas
- Analyze: alternativas para análise de referências e substâncias
- **Other**: alternativas para cor, som, etc.
- Save As: formatos para gravação de referências e de substâncias

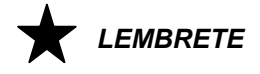

As alterações efetuadas nos formatos-padrão do menu PREFERÊNCIAS são válidas somentne para a sessão em curso. Quando o **SciFinder Scholar** é desligado, todos os parâmetros retornam aos valores-padrão estabelecidos pelo sistema.

B

## Importação e Exportação de Estruturas

O **SciFinder Scholar** permite que você faça pesquisa por estrutura utilizando desenhos de estruturas criadas em outros aplicativos.

Entre eles estão:

- STN Express with Discover
- ChemDraw
- ChemWindows
- ISIS/Draw

Qualquer dos formatos abaixo pode ser utilizado para armazenamento das estruturas:

- .str (utilizado no sistema STN Express)
- .cxf (utilizado no SciFinder e CXF)
- .mol (utilizado no MDL Molfile, ISIS Draw, ChemWindows, ChemDraw)

O sistema **SciFinder Scholar** permite ainda salvar estruturas nos formatos indicados de forma que as estruturas possam ser utilizadas nos aplicativos acima ou em outros similares.

## Importação de estrutura que tenha sido salva em outro aplicativo (com os formatos .str, .cxf ou .mol) pode ser utilizada pela SciFinder Scholar.

Para abrir o arquivo contendo o desenho de uma estrutura:

- a partir na tela Explore, clique no botão Chemical Substance or Reaction
- na nova tela, escolha a opção Chemical Structure
- na tela de desenho, clique no menu File e depois em Open
- escolha o formato bem como o caminho, diretório, pasta e nome do arquivo onde a estrutura foi gravada.

### Exportação de estruturas

O **SciFinder Scholar** também pode salvar estruturas nos formatos . str, .cxf ou .mol de modo a serem exportadas e utilizadas em outros programas.

Para salvar uma estrutura:

- estando com a estrutura desenha na tela apropriada
- clique no menu File e depois em Save (ou Save As)
  - escolha o formato desejado bem como caminho, diretório, pasta e nome de arquivo o onde a estrutura será gravada.

| Untitled                                                                                                    |                 |                                            |        |     |       |     |    |      |      |   |     |
|----------------------------------------------------------------------------------------------------|-----------------|--------------------------------------------|--------|-----|-------|-----|----|------|------|---|-----|
| <u>File E</u> dit ⊻i<br><u>N</u> ew<br><u>O</u> pen                                                                                                    | ew T <u>o</u> o | ls <u>T</u> emplate<br>Ctrl+N<br>Ctrl+O    | Help   |     |       |     |    |      |      |   |     |
| <u>Close</u><br>Save<br>Save <u>A</u> s<br>R <u>e</u> vert                                                                                                    |                 | Ctrl+W<br>Ctrl+S<br>Ctrl+Shift+S<br>Ctrl+R |        |     |       |     |    |      |      |   |     |
| <u>G</u> et Subst<br>Ge <u>t</u> React<br>Preview                                                                                                    | ances<br>ions   |                                            |        |     |       |     |    |      |      |   |     |
| Print Setup<br>Print                                                                                                    | )<br>der Schol  | Ctrl+P                                     | _      |     |       |     |    |      |      |   |     |
| <ul> <li>▶</li> <li>↓</li> <li>↓</li></ul> |                 | u                                          |        |     |       |     |    |      |      |   |     |
| $\begin{array}{c} & & \\ & & \\ & & \\ \rightarrow & \end{bmatrix}^1 \rightarrow \end{bmatrix}^1$                                                                                                    | T               |                                            |        |     |       |     |    |      |      |   |     |
| cohc<br>eton<br>dehy                                                                                                    | С               |                                            | с<br>— | н о | S<br> | N P | CI | Br I | F Si | I | Sca |

| Open File                                                            |                                                                                                    | ? ×                                                                                                    |
|----------------------------------------------------------------------|----------------------------------------------------------------------------------------------------|----------------------------------------------------------------------------------------------------|
| Look in: 🔁                                                           | Sfschlr 🗾                                                                                                    | 🖻 🛃 😁 📰                                                                                                    |
| Accelrys<br>alkaloid<br>aminoaci<br>bicarboc<br>carbohyd<br>coordina | ilters<br>insc<br>in monocarb<br>incontg<br>in noscontg<br>in nucleica                                                                                                    | <ul> <li>ocontg</li> <li>polycarb</li> <li>SCH_Help</li> <li>scontg</li> <li>steroid</li> <li>temp</li> </ul> |
| File <u>n</u> ame:                                                   |                                                                                                    | <u>O</u> pen                                                                                                  |
| Files of type:                                                       | SciFinder (*.cxf)<br>CXF (*.cxf)                                                                                                    | Cancel                                                                                                    |
|                                                                      | ChemDraw (MDL molfile) (*.mol)<br>ChemWindows (MDL molfile) (*.mol)<br>ISIS/Draw (MDL molfile) (*.mol)<br>MDL molfile (*.mol)<br>STN Express (*.str)<br>SciFinder (*.cxf) |                                                                                                    |

| С                                  | Smartsearch                                                                                                    |
|------------------------------------|----------------------------------------------------------------------------------------------------|
|                                    | O <b>SciFinder Scholar</b> incorpora a capacidade de interpretar uma estrutura química com vistas a recuperar o máximo de informação sobre a substância pesquisada. Essa característica é denominada "Smartsearch".                                                                                                    |
|                                    | <b>Nota:</b> essa função aplica-se à busca por estrutura exata e sub-estrutura, mas não por<br>reações.                                                                                                    |
| O que é<br>Smartsearch             | O Smartsearch permite que você desenhe a estrutura na forma que for mais familiar<br>a você. Depois, o Smartseaarch faz vários ajustes técnicos levando em consideração<br>as convenções adotadas pelos químicos. Os recursos inteligentes do Smartsearch<br>interpretam a estrutura desenhada para permitir o máximo de referências<br>recuperadas que atendam o desenho da sua estrutura.                                                                                                    |
| O que o<br>Smartsearch<br>recupera | <ul> <li>O Smartsearch automaticamente encontra substâncias que contêm o mesmo arranjo atômico e ligações que você desenhou, incluindo:</li> <li>a estrutura exata conforme você tenha desenhado</li> <li>estereoisômeros</li> <li>tautômeros (incluindo keto-enol)</li> <li>compostos coordenados</li> <li>"charged compounds"</li> <li>radicais ou radicais iônicos</li> <li>isótopos</li> <li>polímeros nos quais a estrutura seja um monômero</li> <li>Alguns exemplos de como o Smartsearch recupera os dados:</li> <li>tautômeros e ligações aromáticas são automaticamente recuperados, incluindo as formas keto e enol. Ligações simples e duplas são também incluidas.</li> <li>estruturas podem ser recuperadas contendo ligações simples e duplas em diferentes posições das que você desenhou ou contendo hidrogênios em diferentes átomos.</li> <li>Para algumas substâncias, especialmente corantes, poderão ser recuperadas estruturas com átomos em diferentes posições.</li> <li>Estruturas contendo metais são automaticamente manipuladas para englobar variações.</li> <li>Pesquisas contendo 'phosphorus-halide' e 'arsenic-halide' recuperam variações onde o halogênio. é ion livre, está ligado ao fósforo ou ao arsênico ou está ligado a qualquer outro halogênio, independente de como você desenhou a estrutura.</li> <li>Tanto as representações cíclicas e acíclicas de corantes do tipo "fluorescein" e "phthalein" são recuperadas, independente da estrutura desenhada. O mesmo é válido para "hemiacetals" e açúcar do tipo simples.</li> </ul> |

#### continuação

Nenhum tipo de programação foi desenvolvida para recuperação automática de estruturas similares de polímeros, carbohidratos complexos, biosequências, estereoquímicos e radicais iônicos. Claro está, entretanto, que essas substâncias são recuperadas se forem identificadas com a estrutura desenhada.

Devido a essas características do **SciFinder Scholar** --de buscar similaridades para aumentar o resultado-- você pode recuperar alguns registros não relevantes na sua busca. Entretanto, você pode decidir se deseja ou não ver mais detalhes dos registros recuperados ou se deseja utilizar os recursos de ANALYSE ou REFINE para restringir a busca com maior precisão.

| Recuperação de | Como indicado na página anterior, o SciFinder Scholar recupera automaticamente        |
|----------------|---------------------------------------------------------------------------------------|
| estruturas     | variações de uma estrutura e familias (por exemplo: polímeros, misturas, sais, etc.). |
| similares      | 1- Se sua instituição assinou acesso ao sistema SciFinder Scholar com o módulo        |

**SSM**, esse recurso já estará configurado automaticamente.

#### PARA ELIMINAR ESSAS SUBSTÂNCIAS

- Para eliminar alguns tipos de substâncias, você pode ajustar as preferências na sua máquina ou utilizar os recursos de refinamento. Para ajustar a configuração: clique no menu Tools e escolha a opção Preference Editor (ou clique no botão Prefs). Na aba Explore desmarque o item ' Include substance with additional components '.e/ou escolha quais substâncias devem ser eliminadas no item ' Include de following substance classes '.

- Outra alternativa é refinar o resultado: depois de clicar no botão **Get Substances**, escolha a opção **Additional Options** para restringir os tipos de substâncias não desejadas.

2- Se sua institução não optou pelo acesso ao módulo SSM do SciFinder Scholar você pode configurar esses parâmetros.

#### PARA INCLUIR ESSAS SUBSTÂNCIAS

- Para incluir estruturas similares na busca por estrutura, basta marcar uma opção nas Preferências. Para ajustar a configuração: clique no menu **Tools** e escolha a opção **Preference Editor** (ou clique no botão **Prefs**). Na aba **Explore** marque o item ' **Include substance with additional components** ' e/ou escolha quais substâncias devem ser incluidas no item ' **Include de following substance classes** '.

LEMBRETE

As alterações efetuadas nos formatos-padrão do menu PREFERÊNCIAS são válidas somente para a sessão em curso. Quando o **SciFinder Scholar** é desligado, todos os parâmetros retornam aos valores-padrão estabelecidos pelo sistema.